# 가축전염병 병원체 보유신고 및 폐기신고 방법 안내

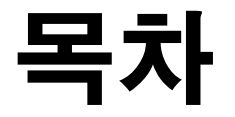

### 1. 국가가축방역통합시스템(KAHIS) 다운로드 및 회원가입 방법

2. 병원체 보유목록 신고 방법

3. 병원체 폐기 신고 방법

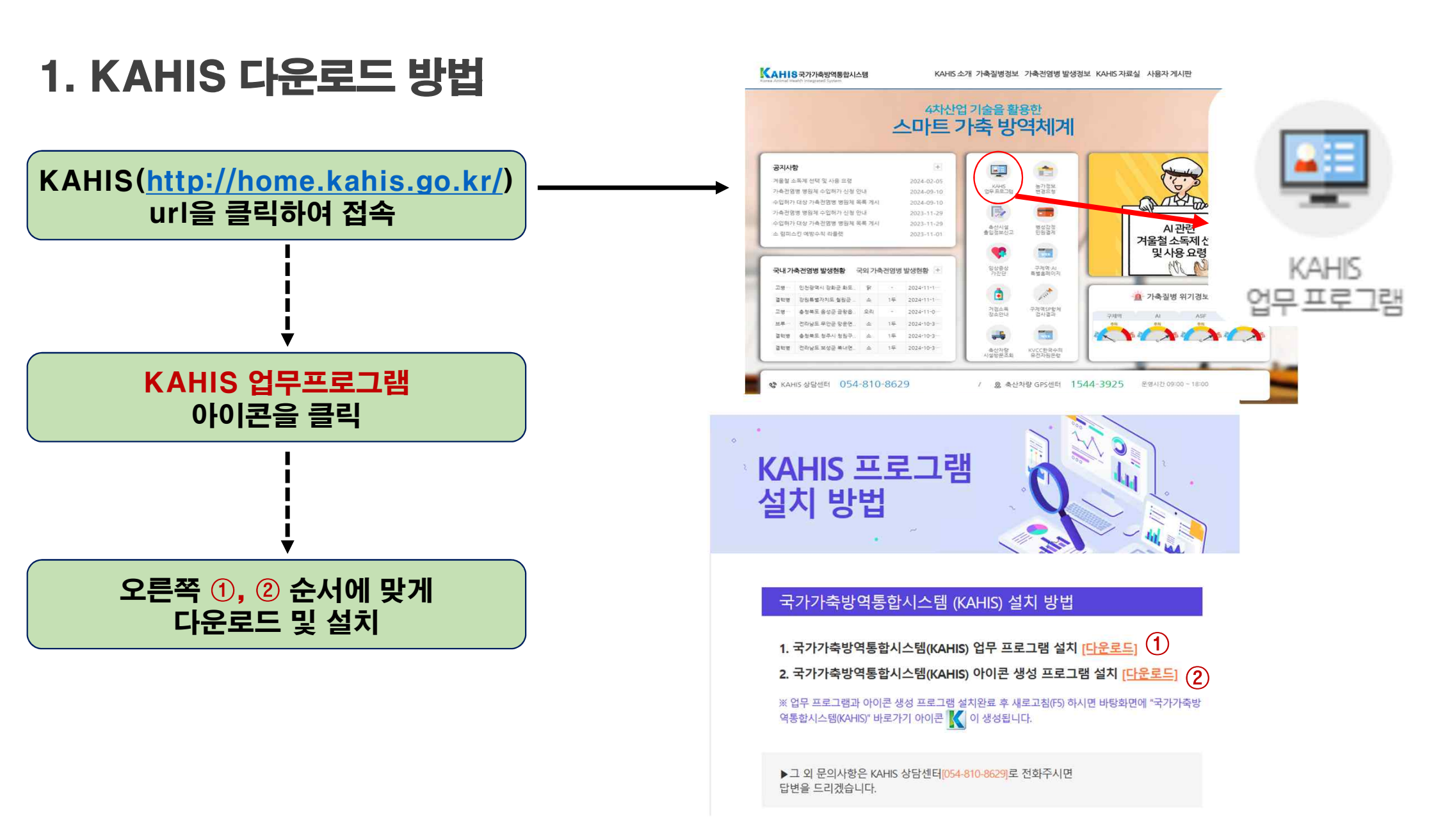

### 국가동물방역통합시스템 LOGIN 📑 행정전자서명 (GPKI) 로그인 OFOICI NIN 비밀번호 아이디 또는 비밀번호를 잊어버리셨나요? 회원가입 비밀번호 찾기 전자정부법 등에 따라 개인정보를 목적외 사용 유출할 경우 10년 이하의 징역 또는 금 등 번전 제제로 받은 수 의식 IFI 배인정보보호법 및

## 1-1. KAHIS 회원가입 방법

바탕화면에 아이콘을 눌러 실행

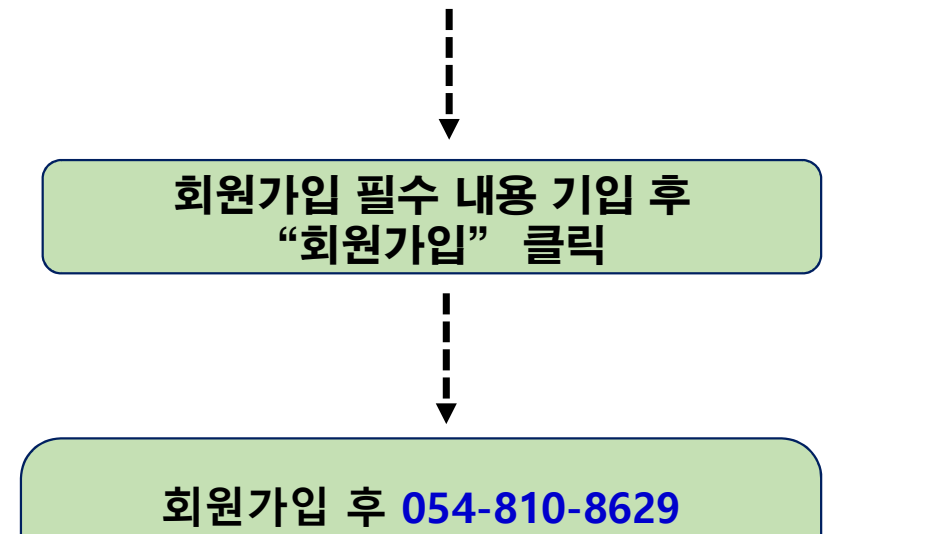

또는 054-810-8604로 연락하여

"유전자원 관리 권한" 요청

### \* 찾는 소속기관이 없을 경우엔 "개인" 으로 가입하시고 대표번호(054-810-8629)로 연락바랍니다. 사용자구분 공무원 0 012101 공인인증서 등록 (공무원 GPKI필수) 중복체크 사용자ID 사용자명 홍길동 비밀번호 비밀번호 확인 (9자이상12자이하) (9자이상12자이하) 생년월일 년 윎 일 핸드폰 번호 3009 6081 전화번호 선택 ~ V 전자우편 팩스번호 선택 🗸 -소속기관 90 전자결재연계 ID 0 여 축산관계자 여부 0 아니오 구제역(백신) 농가실명제 업무담당 🔷 아니오 🔾 예 구분 ○ 일반직 ○전문직

회원가입

가가考방 합시스템(K

AHIS)

회원가입

\* 노란색 입력란은 필수 입력 사항입니다. \* 전자결재연계 ID : 검역본부는 로그인 ID(이름), 타 기관은 전자결재 연계ID를 정확히 입력하셔야 하니다.

\* 회원가입 또는 회원가입신청 후 대표번호(054-810-8629)로 연락하여 가입승인을 받아야 합니다.

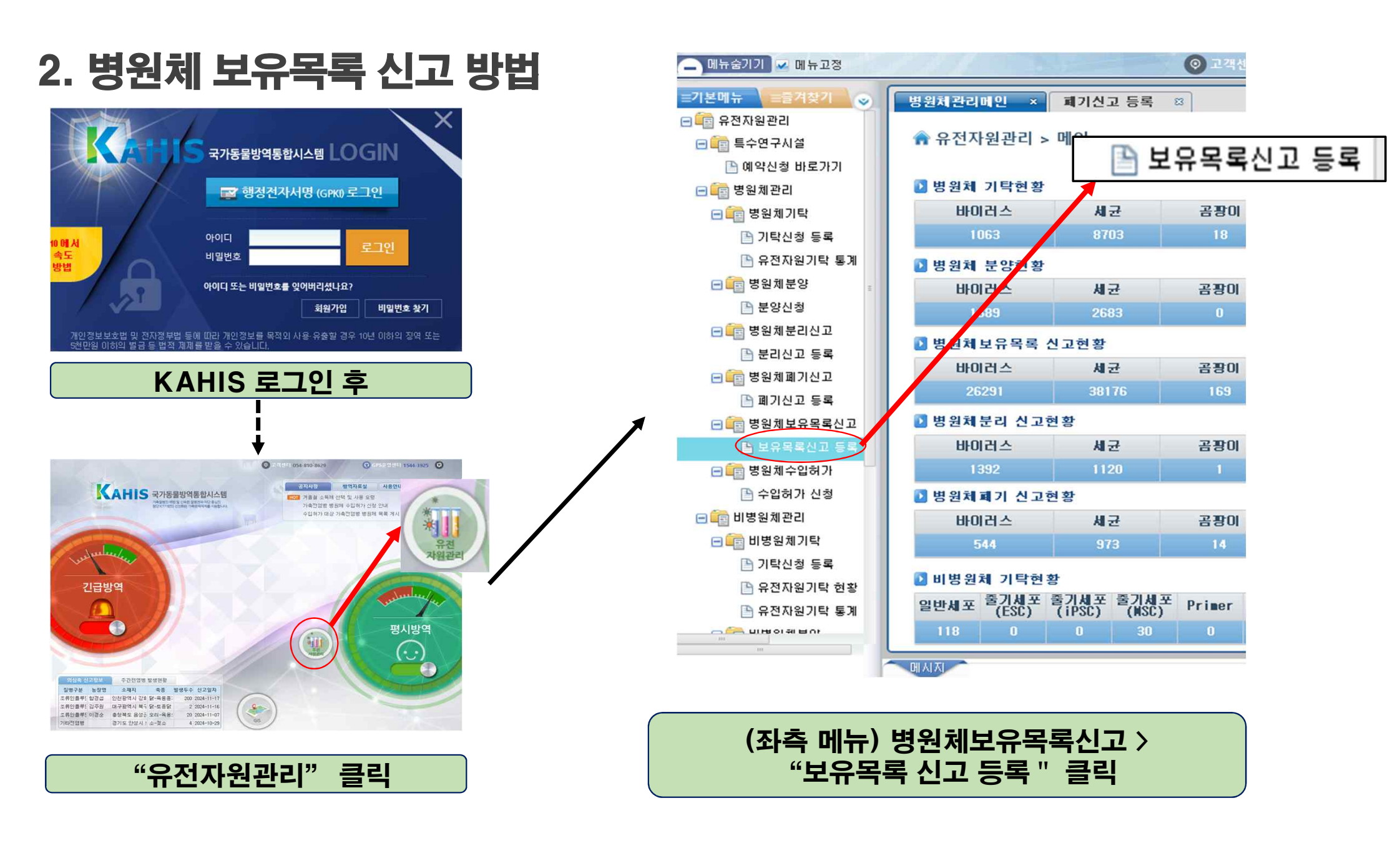

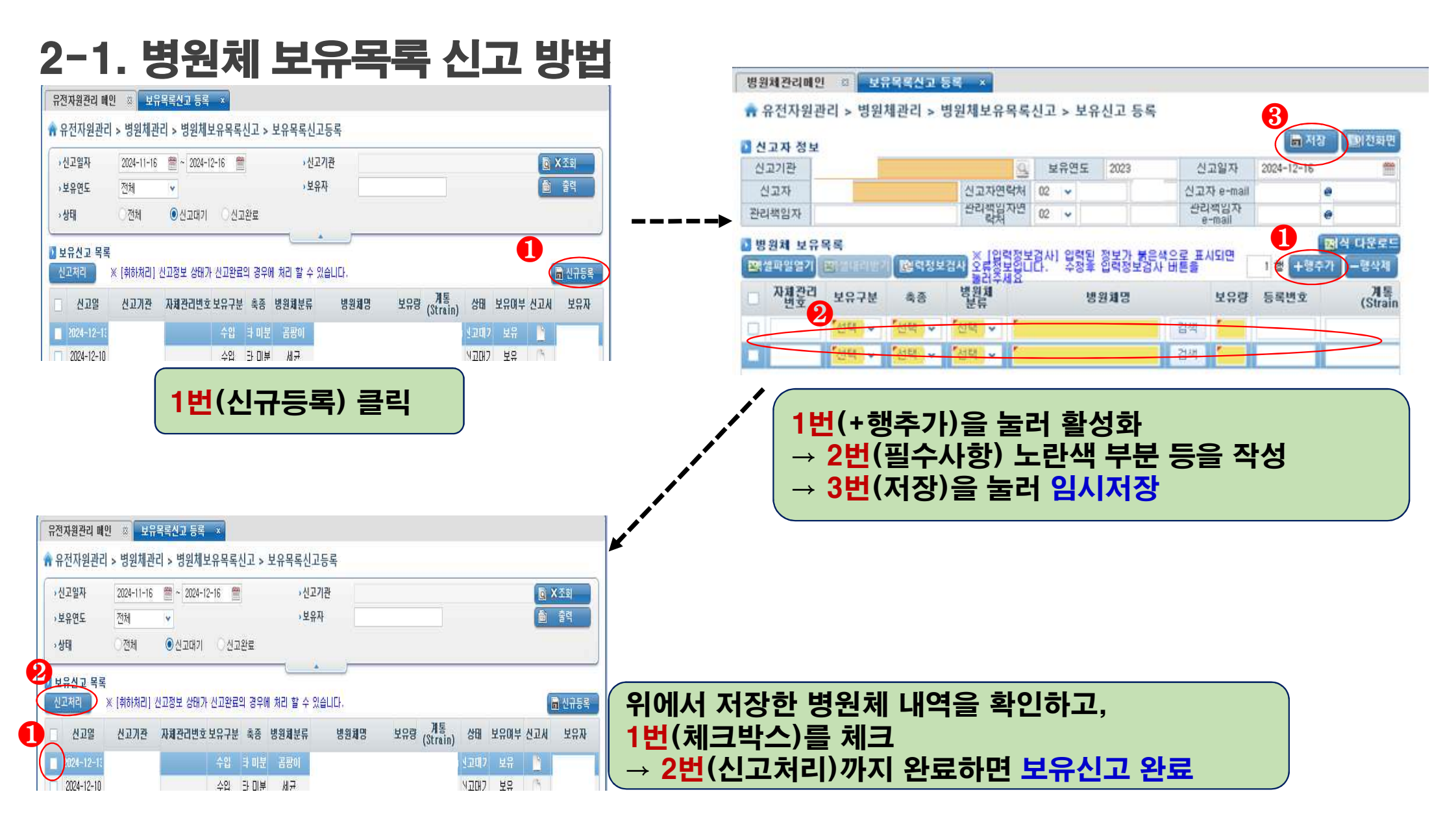

## 3. 병원체 폐기 신고

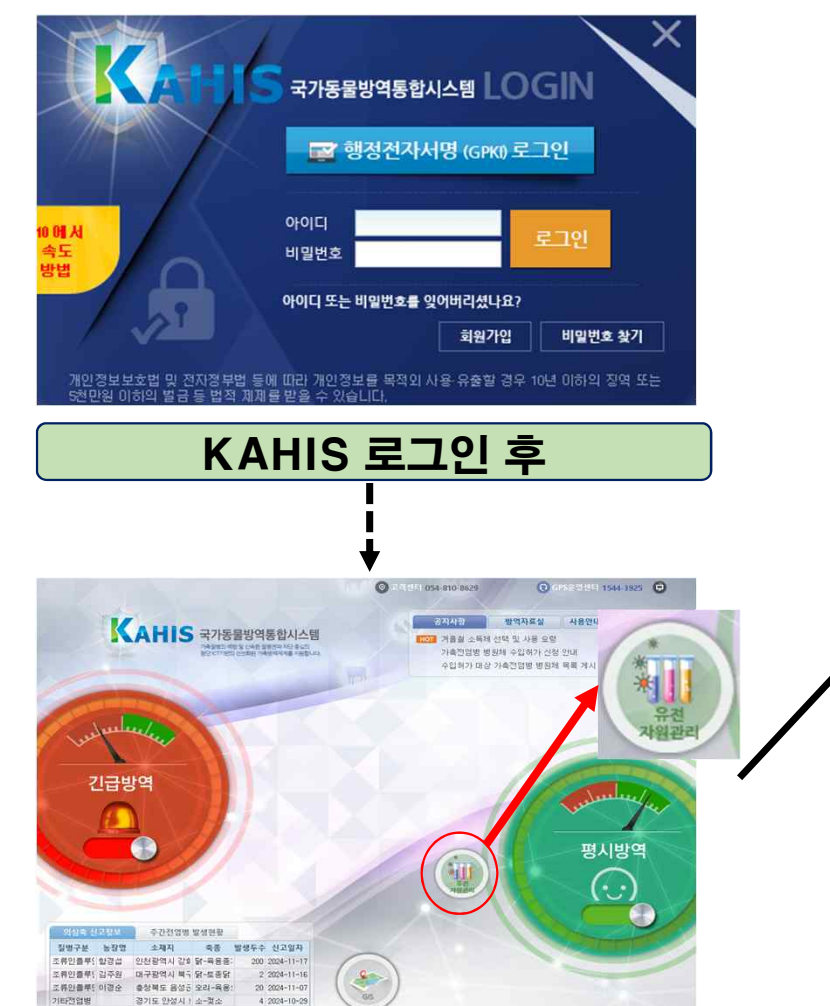

| 🗕 메뉴숨기기 🔽 메뉴고정 |                 |                           | ◎ 고객센터     | 4   |
|----------------|-----------------|---------------------------|------------|-----|
| =기본메뉴 =즐겨찾기 😞  | 메인 ×            |                           |            |     |
| 🖃 💼 유전자원관리     |                 |                           |            |     |
| 🖃 💼 특수연구시설     | ♠ 유전자원관리 >      | 当・啣ノ                      | 1신고        | 등록  |
| 🖹 예약신청 바로가기    |                 | ]                         |            |     |
| 🖃 💼 병원체관리      | 🔰 병원체 기탁현황      |                           |            |     |
| 🖃 💼 병원체기탁      | 바이러스            | 세균                        | 곰팡이        |     |
| 🕒 기탁신청 동록      | 1063            | 8703                      | 18         |     |
| 🕒 유전자원기탁 통계    | 🚺 병원체 군양현황      |                           |            |     |
| 🖃 💼 병원체분양 💡    | <br>F이러스        | 세균                        | 공장이        |     |
| 🕒 분양신청         | 1689            | 2683                      |            |     |
| 🖃 💼 병원체분리신고    |                 | 니그리처                      |            |     |
| 🕒 분리신고 등록      | ▋ 명원제 모규족복 신    | 신고연왕                      | 71 70-01   |     |
| 🖃 💼 병원체폐기신고    | 바이러스            | 세군                        | 문율미        |     |
| 🕒 폐기신고 등록      | 26291           | 38176                     | 169        |     |
| 🖃 💼 병원체보유목록신고  | 🚺 병원체분리 신고현     | 친황                        |            |     |
| 🕒 보유목록신고 등록    | 바이러스            | 세균                        | 곰팡이        |     |
| 🖃 💼 병원체수입허가    | 1392            | 1120                      |            |     |
| 🕒 수입허가 신청      | 🚺 병원체폐기 신고현     | 친황                        |            |     |
| 🖃 💼 비병원체관리     | 바이러스            | 세균                        | 곰팡이        |     |
| 🖃 💼 비병원체기탁     | 544             | 973                       | 14         |     |
| 🕒 기탁신청 등록      |                 |                           |            |     |
| 🕒 유전자원기탁 현황    | 비병원체 기탁현황       |                           | -          | _   |
| 🕒 유전자원기탁 통계    | 일반세포 울기세포 (ESC) | ぎノ机 生 ぎノ机<br>(iPSC) (MSC) | ¥ Primer F | Pel |
|                | 118 0           | 0 30                      |            |     |
| ш              | DI LI TI        |                           |            |     |
|                |                 |                           |            |     |

"유전자원관리" 클릭

(좌측 메뉴) 병원체폐기신고 > "폐기신고 등록 " 클릭

### 3-1. 병원체 폐기 신고 유전자원관리 메인 🙁 보유목록신고 등록 🙁 보유목록신고 접수등록 🙁 페기신고 등록 🗙 유전자원관리 메인 🜼 🗍 보유목록신고 등록 💷 🛛 보유목록신고 접수등록 💷 🗖 패기신고 등록 🗴 💼 유전자원관리 > 병원체관리 > 병원체폐기신고 > 폐기신고 등록 😭 유전자원관리 > 병원체관리 > 병원체폐기신고 > 폐기신고 등록 >신고일자 2024-11-16 🗯 ~ 2024-12-16 🗯 > 신고기관 농림축산식품부 농림축산김 👩 조회 2024-11-16 🗯 ~ 2024-12-16 🗯 •신고기관 >신고일자 ,병원체명 💼 출력 출력 > 병원체명 >분리원(축종) › 분리원(축종) 전체 ~ v. › 관리수준 전체 General › 병원체분류 전체 ●전체 > 병원체분류 Special ~ > 관리수준 General Special 4 📄 이전화면 › 상태 전체 ● 신고대기 · 신고완료 3 🚺 폐기신고 목록 🚺 폐기신고 목록 📄 저장 📄 신규동록 신고처리 ※ [취하처리] 신고정보 상태가 신고완료의 경우에 처리 할 수 있습니다. 신고일신고기관신고자 화원체명]원(총각리번호 개통 각리기주원체분 자(도운장소(운(수입)분리장 쇄기일자기담당기방법 레기사 □ 신고일 신고기관 1기담당7보유구분병원채분류 병원체명 #리원(축종)체관리변화 ก 1번(신규등록) 클릭 1번의 폐기할 병원체 내역을 확인 → 2번의 체크박스에 체크 후 → 3번(저장)을 눌러 임시저장 유전자원관리 메인 😄 보유목록신고 등록 🕮 보유목록신고 접수등록 🖾 페기신고 등록 🗴 🔒 유전자원관리 > 병원체관리 > 병원체폐기신고 > 폐기신고 등록 > 신고기관 ,신고일자 2024-11-16 🛗 ~ 2024-12-16 🗯 > 병원체명 💼 출력 > 분리원(축종) 전체 ~ 전체 )관리수준 General O Special ,병원체분류 전체 ~ , 상태 · 전체 ④신고대기 · 신고완료 제기신고 목록 1번(폐기 신청된 병원체)를 확인 신고처리 ※ [취하처리] 신고정보 상태가 신고완료의 경우에 처리 할 수 있습니다. 📄 신규등록 병원채명 → 2번 체크박스에 체크 후 1기담당7보유구분병원채분류 신고기관 신고일 분리원(축종)체관리번3 24-2-1 → 3번(신고처리)까지 완료하면 폐기신고 완료